## Как зарегистрироваться в ЭБС «Лань»

В правом верхнем углу сайта <u>ЭБС «ЛАНЬ»</u> нажмите на синюю кнопку «Войти», затем на кнопку «Регистрация». Откроется следующая форма регистрации.

| ЛАНЬ                                                                                 | ©                                             |
|--------------------------------------------------------------------------------------|-----------------------------------------------|
| Регистрация в системе                                                                |                                               |
| У меня есть код пригл                                                                | ашения                                        |
| или                                                                                  |                                               |
| Выберите организаци                                                                  | ю                                             |
| Пожалуйста, уточните Ва                                                              | аш статус:                                    |
| Студент Препода                                                                      | ватель Сотрудник                              |
| Пожалуйста, вяедите Ваше реал<br>Введите E-Mail *<br>К данному E-Mail будет привязан | ,<br>ыное имя<br>к новый аккаунт пользователя |
| Введите пароль *                                                                     |                                               |
| Пароль должен содержать не ме                                                        | нее 5 симаолоа                                |
| Введите пароль повторн                                                               | 10 *                                          |
| Для исключения ошибок пароль                                                         | необходимо повторить                          |
| Соглашаюсь с услов                                                                   | виями использования                           |
|                                                                                      | Зарегистрироваться                            |
|                                                                                      |                                               |

## Дальнейшие действия

- 1. Выбрать свою организацию.
- 2. Заполнить все поля регистрации.
- 3. Установить галочку «Соглашаюсь с правилами использования».
- 4. Нажать «Зарегистрироваться».

5. На указанный в анкете электронный адрес придет электронное письмо от ЭБС «ЛАНЬ» со ссылкой для подтверждения. Нужно пройти по этой ссылке, чтобы завершить регистрацию.

6. После подтверждения электронного адреса пользователь может авторизоваться в ЭБС «ЛАНЬ»: в правом верхнем углу сайта нужно нажать на синюю кнопку «Войти», далее ввести логин (e-mail) и пароль.